## **Application Certification Form**

**EEA ePLACE Instructions** 

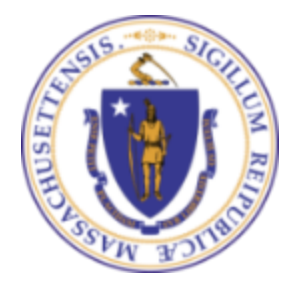

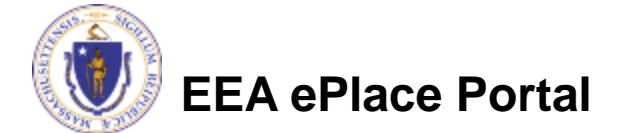

## **General Navigation**

Click Continue Application button to move to the next page.

- Any field with a red asterisk (\*)is required before you continue to the page.
- Click Save and resume later button to save your work and resume later.
- Click on the tool tips ⑦ where applicable to get more details.
- Suggested preferred browsers are Chrome and Microsoft Edge

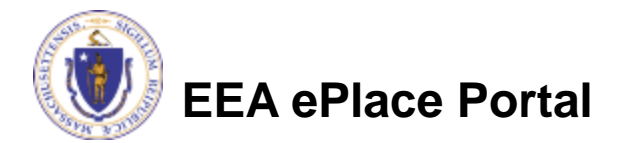

## **Application Certification Form**

- Upon the submission of your application, system will send a notification from the system to all the individuals specified in the application
- If your application require Certification, specific instructions will be provided
- Review the email and follow all steps accordingly

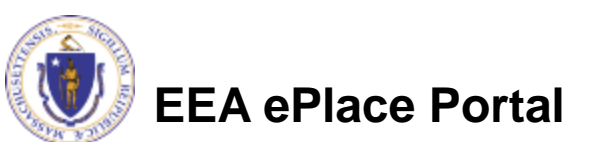

| Application Submission Notification 23-AQ02F-0003-APP                                                                                                    |           |               |                   |                      |                      |              |  |
|----------------------------------------------------------------------------------------------------|-----------|---------------|-------------------|----------------------|----------------------|--------------|--|
| Do-Not-Reply-EEA-TST <eipas@mass.gov></eipas@mass.gov>                                                                                                    |           | ← Reply       | ≪  Reply All      | → Forward<br>Thu 2/1 | <b>1</b> 5/2024 2:24 | ••••<br>‡ PM |  |
| AQ-POR-v1_20230911_170041.pdf ~                                                                                                    |           |               |                   |                      |                      |              |  |
| NOTICE DATE: 9/11/2023                                                                                                    |           |               |                   |                      |                      |              |  |
| Thank you for submitting your online application form for record type: AQ02 - Non-Major Comprehensive Plan Approval Fuel Application. You                                                                                                    | ur Record | Number is:    | 23-AQ02F-000      | 3-APP.               |                      |              |  |
| Based on provided application's contact information, this application is required to be accepted by all parties below before the review process will begin. As the application submitter, JANE DOE, please work with all parties to sign off certification applications which have been initiated. Also please refer to below instructions to continue:                           |           |               |                   |                      |                      |              |  |
| Please note: Before accepting, review the attached Proof of Record, also to review the supporting attachments and the additional proof of records for the supplemental forms (if applicable), log in to EEA ePlace Portal and click on My Record tab. Click the Record Number provide above and click on Record Info and select Attachments to view all the additional documents. |           |               |                   |                      |                      |              |  |
| When all certification applications are submitted, an updated notification will be sent out with further instructions.                                                                                                    |           |               |                   |                      |                      |              |  |
| 1. Professional Engineer Certification:                                                                                                    |           |               |                   |                      |                      |              |  |
| As the application's Professional Engineer, JOHN DOE, please review and submit the certification application 23TMP-001185                                                                                                    |           |               |                   |                      |                      |              |  |
| 2. Permittee Certification:                                                                                                    |           |               |                   |                      |                      |              |  |
| As the application's Permittee, JACKIE DOE, please review and submit the certification application 23TMP-001186                                                                                                    |           |               |                   |                      |                      |              |  |
| NOTE: All certification applications can be found by login to EEA ePLACE Portal and under My Records tab.                                                                                                    |           |               |                   |                      |                      |              |  |
| You can track the progress of your submission through the review process at the following link: <u>https://testaca.eea.mass.gov/citizenaccess/</u> .                                                                                                    |           |               |                   |                      |                      | _            |  |
| Need Help using the Web Portal? For technical assistance in using the portal <u>https://testaca.eea.mass.gov/citizenaccess/</u> to submit or access (844) 733-7522 or (844) 73-81 AC between the bours of 7:30 AM-5:00 RM Monday-Friday with the excention of all Commonwealth and Fed                                                                                            | your app  | lication, ple | ease call the ePl | ACE Help Desk        | Team at              |              |  |

## **Accessing Certification Form**

- Log on to EEA ePLACE portal
  - Mass.gov Licensing and Permitting Portal
- Go to "My Records" page
- The Certification Record will be listed along with its associated Application Number
- Select "Resume Application" to review and submit the certification form

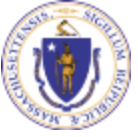

| EEA | eР | lace | Ρ | orta |
|-----|----|------|---|------|
|     |    |      |   |      |

|   | Ho                                                                                                    | ome                                                                                |                      |                                                |                                                                                              |                    |                               |                    |                      |  |
|---|----------------------------------------------------------------------------------------------------|------------------------------------------------------------------------------------|----------------------|------------------------------------------------|----------------------------------------------------------------------------------------------|--------------------|-------------------------------|--------------------|----------------------|--|
|   |                                                                                                    | Dashboard                                                                          | Му                   | Records                                        | My Account                                                                                   |                    |                               |                    |                      |  |
|   | M<br>Ye                                                                                                    | Wetcome JANE DOE<br>You are now logged in to the Commonwealth's EEA ePlace Portal. |                      |                                                |                                                                                              |                    | File an Online<br>Application |                    |                      |  |
|   | What would you like to do?                                                                                                    |                                                                                    |                      |                                                |                                                                                              |                    |                               |                    |                      |  |
|   | <ul> <li>New License, Permit, Certificate, Notification or Registration <u>Click Here</u></li> <li>Renew License, Permit, Certificate or Registration (select "My Records" above)</li> <li>Amend License, Permit, Certificate or Registration (select "My Records" above)</li> </ul> |                                                                                    |                      |                                                |                                                                                              |                    |                               |                    |                      |  |
|   | Hor                                                                                                    | me<br>Dashboard                                                                    | My R                 | ecords                                         | My Account                                                                                   |                    |                               |                    |                      |  |
|   | ✓ DE<br>Show                                                                                                    | P                                                                                  | )   Download resi    | ults   Add to collection                       |                                                                                              |                    |                               |                    |                      |  |
|   |                                                                                                    | Date                                                                               | Record<br>Number     | Record Type                                    | Facility/Location<br>Address                                                                 | Status             | Action                        | Expiration<br>Date | Legacy ID            |  |
| Ŕ |                                                                                                    | 02/07/2023                                                                         | 23-AQ33-<br>0005-APP | AQ33 - LPA/CPA<br>Consolidation<br>Application | AL & SONS<br>SERVICE STATION  <br>638 HIGH ST<br>MEDFORD MA<br>02155                         | Acceptance Pending |                               |                    |                      |  |
|   |                                                                                                    | 02/07/2023                                                                         | 23TMP-<br>880209     | Permittee<br>Certification                     | AL & SONS<br>SERVICE STATION  <br>638 HIGH ST<br>MEDFORD MA<br>02155                         |                    | Resume Application            |                    | 23-AQ33-<br>0005-APP |  |
|   |                                                                                                    | 09/12/2023                                                                         | 23TMP-<br>001193     | Professional<br>Engineer<br>Certification      | A CONCRETE<br>ANSWER INC   445<br>OSTERVILLE WEST<br>BARNSTABLE RD<br>OSTERVILLE MA<br>02655 | $\longrightarrow$  | Resume Application            |                    | 23-AQ33-<br>0005-APP |  |

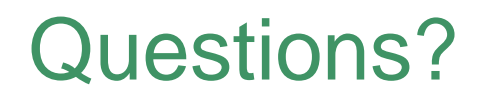

For technical assistance:

- Contact the ePlace Help Desk Team at (844) 733-7522
- Or send an email to: <u>ePLACE\_helpdesk@state.ma.us</u>

For other instruction documents, please visit the link below <u>Energy and Environmental Affairs ePLACE Portal Documents</u>

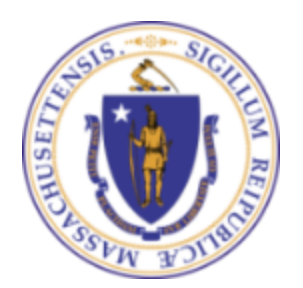

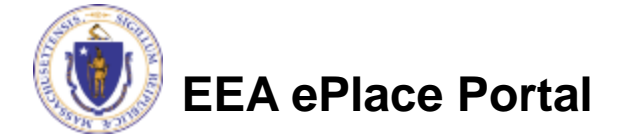